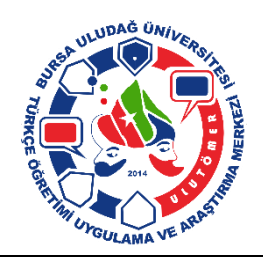

# T.C. BURSA ULUDAĞ ÜNİVERSİTESİ TÜRKÇE ÖĞRETİMİ UYGULAMA VE ARAŞTIRMA MERKEZİ-ULUTÖMER ULUTÖMER KUR SONU SINAVI KILAVUZU

### 2019-2020 Öğretim Yılı 6. Kurs Dönemi Sınav Programı:

### SINAV TARİHİ: 27 Temmuz 2020

| BECERİ                    | BAŞLANGIÇ |     | вітіş       |
|---------------------------|-----------|-----|-------------|
| DİNLEME ve KONUŞMA SINAVI | 09.00     |     | 12:00       |
| YAZMA SINAVI              | 13.00     |     | 13.30       |
|                           |           | KUR | BİTİŞ SAATİ |
|                           |           | A1  | 15.00       |
|                           | 14.20     | A2  | 15.10       |
|                           | 14.50     | B1  | 15.10       |
|                           |           | B2  | 15.20       |
|                           |           | C1  | 15:30       |

### Kur Sonu Sınavı:

- Her kurs dönemi sonunda kursiyerlerin başarı durumlarını ölçmek için yapılan sınavdır. Kur Sonu Sınavı sonunda B2 ve C1 kursu sonunda başarılı olan kursiyerlere Sertifika, diğer seviyelerde ise isteyenlere başarılı olduğunu ifade eden başarı belgesi verilir.
- Devamsızlığı % 20'yi aşan kursiyer, Kur Sonu Sınavına katılamaz ve başarısız sayılır.
- Kur Sonu Sınavına katılanlar **OKUMA, DİNLEME, KONUŞMA** ve **YAZMA** becerileri ayrı ayrı değerlendirilir.
- Kur Sonu Sınavı sonucunda başarısız olan kursiyerler Seviye Belirleme Sınavına giremezler.
- Kursiyerin Kur Sonu Sınavı sonunda başarılı sayılabilmesi için OKUMA, DİNLEME, KONUŞMA, YAZMA ve ÖDEV becerilerinin aşağıdaki tabloda gösterilen puanları almış olması gerekir.

| Dil Becerisi | En Az | En Çok |
|--------------|-------|--------|
| Okuma        | 12    | 20     |
| Dinleme      | 12    | 20     |
| Yazma        | 12    | 20     |
| Konuşma      | 12    | 20     |
| Ödev         | 12    | 20     |
| Toplam       | 60    | 100    |

### Kur Sonu Sınavı Uygulama Genel Bilgileri:

- **DİNLEME, KONUŞMA** ve **YAZMA** becerilerine yönelik sınav Google Meet üzerinden yapılacak ve kaydedilecektir.
- Sınavlarınızda bilgisayar kullanıyorsanız Google Meet İnternet tarayıcıda çalışır. Eğer mobil bir cihaz kullanıyorsanız Apple Store https://apps.apple.com/tr/app/meet/id1013231476

veya Google Play

<u>https://play.google.com/store/apps/details?id=com.google.android.apps.meetings</u> Google Meet yazılımını mobil cihazınıza kurmanız gerekmektedir.

- **DİNLEME, KONUŞMA** ve **YAZMA** becerilerine yönelik sınavlar sınıfın öğretim elemanı tarafından yapılacaktır.
- Sınav başlama saatinden önce, sınıf Öğretim Elemanı, Google Meet bağlantısını WhatsApp uygulaması üzerinden kursiyerlere bildirecektir.
- Sınav sırasında kursiyerlerin kameralarının açık olması, hoparlör veya kulaklığının takılı ve çalışır durumda olması gerekmektedir.
- Sınav sınıftaki tüm kursiyerler için aynı zamanda başlayacaktır.
- Sınavı biten kursiyer sınavdan kendisi çıkmayacaktır. Öğretim Elemanı tarafından çıkarılacaktır.
- Herhangi bir sebeple sistemden çıkan kursiyer sınav süresi içinde tekrar bağlanıp sınavını tamamlayabilecektir. Ancak ek süre verilmeyecektir.

## DİNLEME - KONUŞMA Sınavı Uygulama Bilgileri:

- Sorular kursiyere en fazla 2 defa tekrar edilecektir.
- Dinleme ve Konuşma becerisi, konuşma becerisi sınasında aynı anda ölçülecektir. (Dinleme 20 puan, konuşma 20 puan)

### DİNLEME - KONUŞMA Sınavı Başlangıç Saati : 09.00 DİNLEME - KONUŞMA Sınavı Bitiş Saati : 12:00

### YAZMA Sınavı Uygulama Bilgileri:

- Öğretim Elemanı yazma konularını Google Meet ekranında paylaşacak ve kursiyer bu konulardan birini seçerek el yazısı ile bir kağıda yazacaktır.
- Kursiyer, yazma esnasında kamerasını, kağıdını ve kendisini gösterecek şekilde ayarlayacaktır.
- Kursiyer yazma kağıdının üst tarafına Adı, Soyadı, Kur, Sınıf ve Seçtiği konuyu yazacaktır.
- Yazmayı tamamlayan kursiyer, yazma kağıdının fotoğrafını çekerek, sınıf Öğretim Elemanına WhatsApp üzerinden sınav süresi bittikten sonra 5 dakika içinde gönderecektir.

YAZMA Sınavı Başlangıç Saati : 13.00 YAZMA Sınavı Bitiş Saati : 13.30

### **OKUMA Sınavı Uygulama Bilgileri:**

- **OKUMA sınavı e-sınav** şeklinde yapılacaktır.
- **OKUMA** Sınavı ALMS (Advancity Learning Management System) sistemi üzerinden yapılacaktır.
- ALMS sisteminin internet bağlantısı : <u>http://lms.uludag.edu.tr</u>
- Kursiyer <a href="http://lms.uludag.edu.tr">http://lms.uludag.edu.tr</a> internet adresine girerek sınavını kendi kendine yapacaktır.
- Her kursiyer için kullanıcı adı ve geçici şifreleri daha önce oluşturulmuş ve sınıf Öğretim Elemanları aracılığı ile kendileri gönderilmiştir.
- Kursiyerlerin OKUMA Sınavı başlamadan önce ALMS sistemine girerek kullanıcı adı ve şifrelerini kontrol etmeleri sorun yaşamalarını önleyecektir.
- Kursiyer tüm soruları cevaplandırdıktan sonra kendisi sınavı sonlandırabilir.
- Sınav kursiyer tarafından sonlandırılmazsa, Sınav Bitiş Saatinde ALMS sistemi tarafından otomatik olarak sonlandırılır.

# OKUMA Sınavı Başlangıç Saati : 14.30

| Kur | Bitiş | Saati: |
|-----|-------|--------|
|     |       |        |

- A1 15.00 A2 15.10
- B1 15.10
- B2 15.20
- C1 15.30
- OKUMA Sınavı uygulama rehberi devam eden sayfadadır. 📘

# **OKUMA SINAVI REHBERİ**

**OKUMA** Sınavı ALMS (Advancity Learning Management System) üzerinden e-sınav şeklinde yapılacaktır.

ALMS'nin internet bağlantı adresi http://lms.uludag.edu.tr

Sınav, Sınav Bitiş Saatinde ALMS sistemi tarafından otomatik olarak sonlandırılacaktır.

Aşağıdaki "SINAV ÖNCESİ MESAJI" sınav başlamadan önce ekrana gelecektir. "SINAV ÖNCESİ MESAJI" sınavda uymak zorunda olduğunuz kural ve dikkat etmeniz gerek hususları içerir.

# SINAV ÖNCESİ MESAJI

# SINAV BAŞLAMADAN ÖNCE AŞAĞIDAKİ UYARILARI MUTLAKA OKUYUNUZ!

Sınava başlamak için "Onaylıyorum" seçeneğini işaretleyip "Başla" düğmesini tıklatın. Sınav Süresi "Başla" düğmesini tıkladığınızda başlayacaktır.

- 1. Bu sınav, sadece okuma becerisini ölçmeye yöneliktir.
- 2. Her sorunun sadece bir doğru cevabı vardır.
- 3. Değerlendirme, doğru cevaplarınız üzerinden yapılacaktır.
- 4. Yanlış cevaplarınız, doğru cevaplarınızı etkilemez.

# 5. SINAV İLE İLGİLİ KAÇINILMASI GEREKEN DURUMLAR

- a. Web tarayıcının (Chrome, Firefox, Safari, vb.) Yenile butonunu (F5) kullanmayınız,
- b. Sınav için aynı anda birden fazla oturum açmayınız.

Sınav esnasında (devam ederken) aşağıda açıklanan durumların birinin oluşmasıyla öğrenci 1 (BİR) giriş hakkını kaybetmiş sayılır. Bu durumda sınavınız yarıda kesilir, tamamlanmaz.

- 6. İnternet sağlayıcı cihazın gücünün kesilmesi (Elektrik Kesintisi, şarjın bitmesi)
- 7. internet sağlayıcı cihazın kapatılması
- 8. İnternet tarayıcının (Google Chrome, Microsoft Edge, Mozilla Firefox, Opera, vb.) kapatılması

9. İnternet tarayıcının (Google Chrome, Microsoft Edge, Mozilla Firefox, Opera, vb.) sekmesinin kapatılması

# 10. SINAVIN BİTİRİLMESİ

Sınav işleminin kullanıcı tarafından bitirilmesi gerekmektedir.

Bitirilmeyen sınavların değerlendirme işlemi sistem tarafından yapılmamaktadır.

# 11. SINAV İLE İLGİLİ YAPILMAMASI GEREKENLER VE SINAV İHLALİ

Sınav ihlali yaptığı belirlenen kursiyerin sınavı geçersiz sayılır. Kursiyerlerin,

a. Sınav sorularını veya cevaplarını dağıtması, paylaşması, çoğaltması, yayınlaması v.b..

b. İnternet tarayıcının (Google Chrome, Microsoft Edge, Mozilla Firefox, Opera, vb.) özelliklerinin sınav güvenliğini tehlikeye düşürecek şekilde değiştirmesi,

c. Sınav verilerini değiştirmek için teşebbüste bulunması,

durumlarından en az birinin tespit edilmesi sınav ihlali sayılır.

# Sınav saatinden önce aşağıdaki işlemleri yapınız:

- 1. İnternet tarayıcınızın adres satırına <u>http://lms.uludag.edu.tr</u> yazın ve siteye giriş yapınız.
- 2. Kullanıcı adınızı girin ve giriş düğmesini tıklayın
- 3. Şifrenizi giriniz ve "Öğrenmeye Başlayın" butonunu tıklayın.
- 4. Daha önce sizin için kullanıcı adı ve geçici şifre oluşturulmuştur.
- 5. ALMS sistemine ilk defa giriyorsanız, sistem geçici şifrenizi değiştirmenizi isteyecektir. Bu ekranda geçici şifrenizi ve yeni şifrenizi iki defa girerek şifrenizi kaydediniz.

| A DUUDA                                                 | S UNITEST                             |
|---------------------------------------------------------|---------------------------------------|
| Şifrenizi Değiştirin                                    | Geçici Şifre / Temporary Password     |
| Eski Şifre     Yeni Şifre                               | Yeni Sifre / New Password             |
| 🗎 Yeni şifreyi tekrar gir                               | Tekrar Yeni Şifre/ Again new password |
|                                                         | Şifireyi Değiştir 🛞                   |
| Uludağ Üniversitesi Öğrenme Platformuna Hoş<br>Geldiniz |                                       |
| © 2013-2020 A                                           | ALMS - Advancity                      |

- 6. Bundan sonra her girişinizde sizin belirlediğiniz şifreniz ile giriş yapmanız gerekmektedir. Bu nedenle yeni şifrenizi unutmayınız.
- 7. Eğer şifrenizi unutursanız sınıf Öğretim Elemanınıza başvurunuz.

## Sınavın Uygulanması:

1. İnternet tarayıcınızın adres satırına <u>http://lms.uludag.edu.tr</u> yazın ve siteye giriş yapınız.

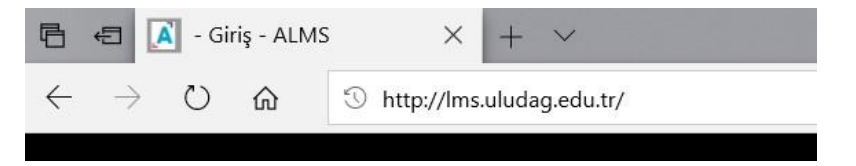

2. Kullanıcı adınızı girin ve ileri düğmesini tıklayın

| Ciriş Ciriş Ciris Kullenco Adi veya E-Posta | G UNITER<br>9 7 5<br>Uludağ Üniversitesi Öğrenme Platformuna Hoş<br>Geldiniz | Veccome<br>Login Select Language<br>Veccome<br>Veccome | to Uludağ Üniversitesi Learning Platform              |
|---------------------------------------------|------------------------------------------------------------------------------|----------------------------------------------------------------------------------------------------|-------------------------------------------------------|
| Uludağ Üniversilesi                         | © 2013-2026 ALMS - Advancity<br>Tüm hakker sabicke                           | Uludağ Universitesi                                                                                                    | © 2013-2020 ALMS by Advancity<br>All rights reserved. |
| Giriş                                       | Dil seçin                                                                    | Login                                                                                                    | Select language >                                     |
| 👗 Kullanıcı Adı veya E-Post                 | a                                                                            | Lisername Or E-Mail                                                                                                    |                                                       |
|                                             | İleri ⊕                                                                      |                                                                                                    | Next 🎯                                                |

3. Şifrenizi girin ve "Öğrenmeye Bağlayın" düğmesini tıklayın.

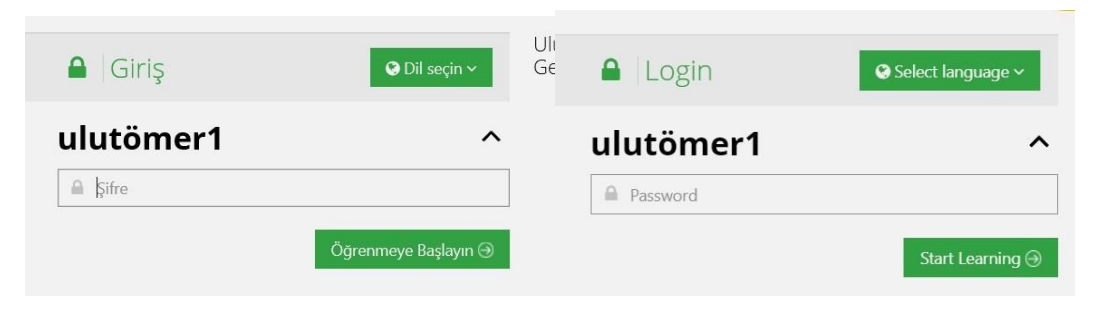

4. Eğer ilk defa ALMS sistemine giriş yapıyorsanız şifrenizin değiştirilmesi istenebilir.

|                                                 | UUD AG UVANALATER            |                                       |   |
|-------------------------------------------------|------------------------------|---------------------------------------|---|
| Şifrenizi Değiştirin                            |                              | Geçici Şifre / Temporary Password     | > |
| Eski Şifre     Yeni Şifre                       |                              | Yeni Sifre / New Password             | > |
| 🗎 Yeni şifreyi tekrar gir                       |                              | Tekrar Yeni Şifre/ Again new password | > |
|                                                 |                              | Şifreyi Değiştir Θ                    |   |
| Uludağ Üniversitesi Öğrenme Platfor<br>Geldiniz | © 2013-2020 ALMS - Advancity |                                       |   |

 Öğrenci ekranı ile karşılanacaksınız. Sınava başlamak için "Yakında Başlayacak Aktivitelerim" (My Upcoming Activities) başlığı altında sınav bağlantınızı görebiliriniz. Bu bağlantıyı tıklayarak sınavınıza başlayabilirsiniz.

| S C A Hapidu - A.M.                                     | × + ×                                                                                                    | - 3 ×                                | 🔁 🐔 - Nriszma - A. M. 🛛 🕹       | + ~                                                                                    |                                                   | - 3 X                       |
|---------------------------------------------------------|----------------------------------------------------------------------------------------------------|--------------------------------------|---------------------------------|----------------------------------------------------------------------------------------|---------------------------------------------------|-----------------------------|
| < > 0 @ c                                               | 01ps/blaing.desala.claure/#enro/%eine                                                                                                    | □ ★ ★ <i>L</i> ⊕ □                   | < > O & C Impose                | langabashashase/Horn/Heim                                                              |                                                   | 0 ★ <b>£</b> # <b>0</b>     |
|                                                         |                                                                                                    | 🍭 🖯 🖉 🖉 🔚 Opensi Ukainertu.          | <b>(</b>                        |                                                                                        |                                                   | 🌯 🖂 R 🛛 🎴 (genet) kannet te |
| W Ansara                                                | Stevijev jeć.                                                                                                    | © Duyurular<br>Bridgina lakemanakade | et Hone                         | 9 Not how or menage.                                                                   |                                                   | Announcements               |
| @ Desieter<br>∰ Laster                                  | Arizetarim                                                                                                    |                                      | @ Mythursen<br>10 Lalendar - My | surveys                                                                                |                                                   | *                           |
| 🖉 hios Çlavigem                                         | One the universite det                                                                                                    | 1                                    | My Svedeboox                    | 9 Téorés no auveju                                                                     |                                                   |                             |
| Control Angen     Control Angen     Control Angentation | Yak rida Boşlayıcak Aklikleri'nin<br>Aşaşıka şakada başlayıcak akliklerining proteininin.                                                                                                    | 3.                                   | Commission on C                 | Upcaming Activities<br>can server ascenng activities below.                            |                                                   |                             |
| S. Harts School                                         | Electron Transport Frank Sona Deserver Sinawi 1                                                                                                    |                                      |                                 | Tanga Tanga Tan Das / Kur Sang Darama Sinaw 1                                          | Contraction (ALM                                  |                             |
|                                                         | Scan Festim I arthlernin<br>Agates, uskapan son restin terherniar pointilitative                                                                                                    |                                      | My                              | Deadlines<br>following moyour openaching diablines                                     |                                                   |                             |
|                                                         | Brilling Transport Free Dentil / Gar Sonia Davanne Smark - 1 Dright Mithanian - 220 yr pri Brilling                                                                                                    |                                      |                                 | Tanga - Tan Dens / Fair Sons Danoma Salaw - 1                                          | formular for 10, 300 (100 PM                      |                             |
|                                                         | Derslerim Dersteine                                                                                                    |                                      | M                               | ly Courses                                                                             | list Gest Galakty                                 |                             |
|                                                         | 6 Applications on parallelistic behaviories of the software provider on the probability of the probability of the probabilit |                                      |                                 | • The following are the courses yes/as weedled in: Click in the course name to go only | a maria la se se se se se se se se se se se se se |                             |

6. Sınav saati başladıktan sonra Anasayfa'nızda gireceğiniz sınavı göremeyebilirsiniz. Bu durumda "Derslerim" ("My Courses") başlığı altında ana ders adı görüntülenir. Bu ders adını tıkladığınızda ana dersin altında dersleriniz listelenir. Açılan bu dersi tıkladığınızda ders sayfası görüntülenir.

| e → 0 @                           | # mps/statementers/inne/inne/inne/inne/inne/inne/inne/inn                               |                                          |                                                      | O @ E https://doc.americad              | nes) lone laces                                                                |                | U # # £ # 0                |
|-----------------------------------|-----------------------------------------------------------------------------------------|------------------------------------------|------------------------------------------------------|-----------------------------------------|--------------------------------------------------------------------------------|----------------|----------------------------|
|                                   |                                                                                         |                                          |                                                      | (T)                                     |                                                                                |                |                            |
|                                   |                                                                                         |                                          | 👃 🖾 🦛 😡 🚨 Ugranit Universities                       | ()                                      |                                                                                |                | 0 🖂 🖉 Q 🎴 Olympi Ukaner' v |
|                                   | B Westersysk                                                                            | <                                        | a Dujurular                                          | 0 Vito face to mez                      | 0°                                                                             | х.             | © Announcements            |
| Deskein                           |                                                                                         |                                          | Br cayon bulumminakaan.<br>91                        | McCogne                                 |                                                                                |                | No.anacurements            |
| 11 Teler                          | Anketienim                                                                              |                                          |                                                      | My Surveys                              |                                                                                |                | 142                        |
| ✓ hos@be.gem                      | <ol> <li>Ansalasharransharr.</li> </ol>                                                 |                                          |                                                      | B Strengtook B Strengtook               |                                                                                |                |                            |
| <ul> <li>lotbim.vagari</li> </ul> |                                                                                         |                                          |                                                      | <ul> <li>Communication Tools</li> </ul> |                                                                                |                | ·                          |
|                                   | Yakında Dağlayacak Aktilitle erim                                                       |                                          |                                                      | My In Gass Astivides My Upcoming Activ  | lbes                                                                           |                |                            |
|                                   | Yshinda badayaan ahteriator ia taharmamantaale.                                         |                                          |                                                      | O Martin A Barry In                     | opcom Figliettos Bas                                                           |                |                            |
|                                   |                                                                                         |                                          |                                                      | 00000000000                             |                                                                                |                |                            |
|                                   | son regim rannerm                                                                       |                                          |                                                      | My Development                          | atta                                                                           | ×              |                            |
|                                   |                                                                                         |                                          |                                                      | •                                       |                                                                                |                |                            |
|                                   | Development                                                                             | Line Kan Desskaplings                    |                                                      |                                         |                                                                                | tat Ged Giddog |                            |
|                                   | Dersier m                                                                               |                                          |                                                      | My Courses                              |                                                                                |                |                            |
|                                   | <ul> <li>Solida jalla oja Gana suspensionaspace. Jen adatena Baneckis cara a</li> </ul> | oceña ya Boarcare organezoa organogrago: |                                                      | O The following a set                   | e assesse year a conclusion. Cick on the course many to go to the course page. |                |                            |
|                                   | Makpa Ogenerat 11 Genet                                                                 |                                          |                                                      | Turige Ogwitter (1.6                    | EN1                                                                            |                |                            |
|                                   |                                                                                         |                                          |                                                      |                                         |                                                                                |                |                            |
|                                   |                                                                                         |                                          |                                                      |                                         |                                                                                |                |                            |
|                                   |                                                                                         |                                          |                                                      |                                         | Liste Kart Ders Kataloğu                                                       |                |                            |
|                                   |                                                                                         | Derslerim                                |                                                      |                                         |                                                                                |                |                            |
|                                   |                                                                                         |                                          |                                                      |                                         | ×                                                                              |                |                            |
|                                   |                                                                                         | O Aşağıda kayıtlı olduğunua              | z dersler bulunmaktadır. Ders saytasına gitmek için  | i ders adına ya da görüntüle düğr       | nesine tiklayabilirsiniz.                                                      |                |                            |
|                                   |                                                                                         |                                          |                                                      |                                         |                                                                                |                |                            |
|                                   |                                                                                         | Turkce Öğretimi (1 Ders)                 |                                                      |                                         |                                                                                |                |                            |
|                                   |                                                                                         |                                          |                                                      |                                         |                                                                                |                |                            |
|                                   |                                                                                         | 🖉 Ders                                   | 📽 Egitmenler                                         | ➔ Ilerle                                | me                                                                             |                |                            |
|                                   |                                                                                         | Türkçe SBS-YKS Sınavı                    |                                                      | 960                                     | Görüntüle                                                                      |                |                            |
|                                   |                                                                                         |                                          |                                                      |                                         |                                                                                |                |                            |
|                                   |                                                                                         |                                          |                                                      |                                         |                                                                                |                |                            |
|                                   |                                                                                         |                                          |                                                      |                                         |                                                                                |                |                            |
|                                   |                                                                                         |                                          |                                                      |                                         | List Card Catalog                                                              |                |                            |
|                                   |                                                                                         | My Courses                               |                                                      |                                         |                                                                                |                |                            |
|                                   |                                                                                         |                                          |                                                      |                                         | ×                                                                              |                |                            |
|                                   |                                                                                         | O The following are the co               | urses you're enrolled to. Click on the course name t | o go to the course page.                |                                                                                |                |                            |
|                                   |                                                                                         |                                          |                                                      |                                         |                                                                                |                |                            |
|                                   |                                                                                         | Türkçe Öğretimi (1 Course)               |                                                      |                                         |                                                                                |                |                            |
|                                   |                                                                                         | a Course                                 | 볼 Instructors                                        | ⇒ Ilerle                                | me                                                                             |                |                            |
|                                   |                                                                                         | Türken SRS.VKS Commo                     |                                                      | h                                       | Marrie                                                                         |                |                            |
|                                   |                                                                                         | TURKE 303-TK3 SINAVI                     |                                                      | P                                       | View                                                                           |                |                            |
|                                   |                                                                                         |                                          |                                                      |                                         |                                                                                |                |                            |

7. Ders sayfasında aktiviteleriniz görüntülenir. Burada Sınav adını tıklayarak sınav başlangıç ekranına giriş yapabilirsiniz.

| Kanşık 👻 Liste Kart 🌃                                        | m Aktiviteler – 👘 Tüm Üniteler –                     | Tamamlananları Gizle        |                   |                     | 0 |
|--------------------------------------------------------------|------------------------------------------------------|-----------------------------|-------------------|---------------------|---|
| Durum                                                        | Тір                                                  | Ad                          | Başlangıç Tarihi  | Bitiş tarihi        |   |
| 0 / 1 géruntaiech                                            | 19 Snav                                              | ► Sinav                     | 17 Haz 2020 11:42 | 2 19 Haz 2020 11:42 |   |
|                                                              | WC Sippla                                            |                             |                   |                     |   |
| Türkçe SBS-                                                  | YKS Sinavi                                           | Hide Completed Ones         |                   |                     |   |
| Türkçe SBS-<br>Törkçe SBS-<br>to Grouping • 187 Card<br>atus | /KS SINAVI<br>All Activities v All Units v J<br>Type | Hide Completed Ones<br>Name | Start Date        | End Date            | ę |

8. Sınav başlangıç ekranınızda uyarıları okuyunuz.

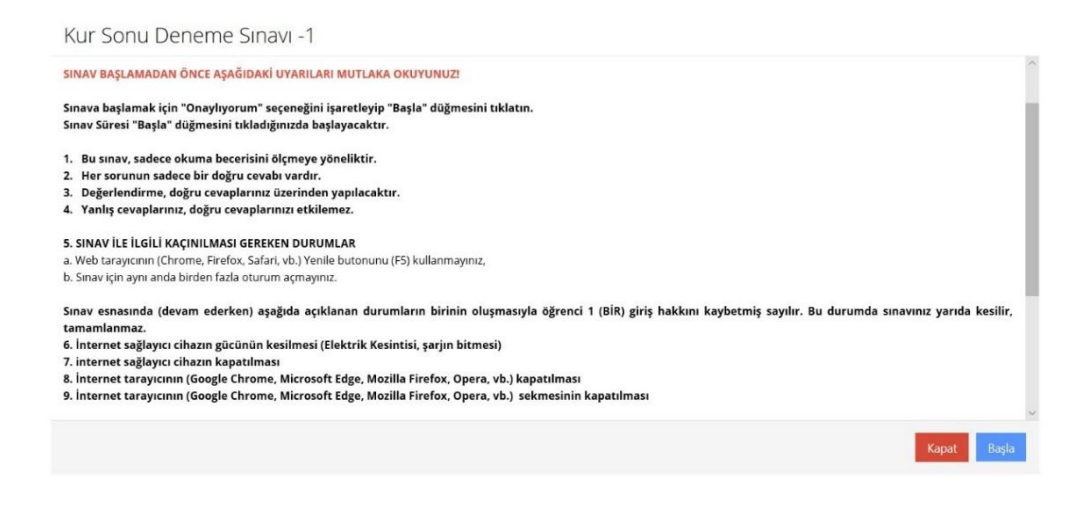

9. Sınav uyarıları altındaki "Onaylıyorum" kutucuğunu tıklayarak işaretleyiniz ve "Başla" düğmesi sınava başlayınız.

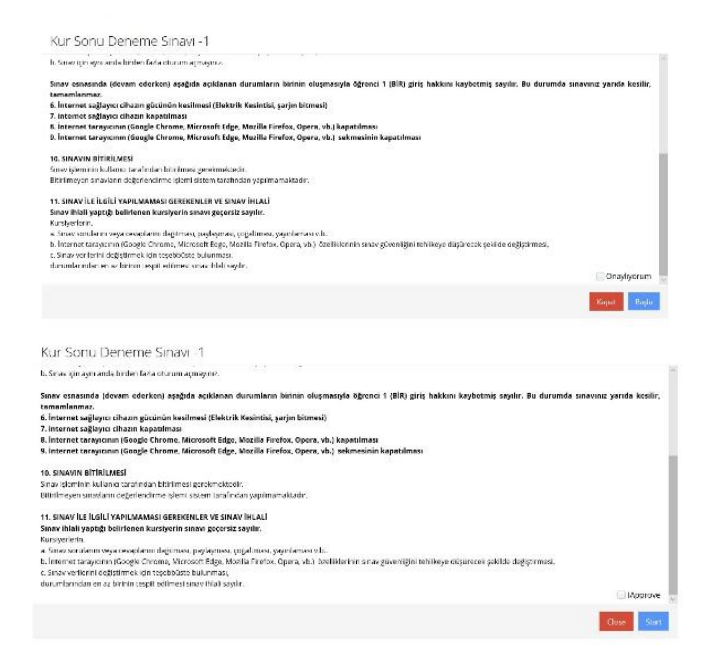

10. Sınavınız karşınıza gelen ilk sorudan başlayacaktır. Sorular arasında "Önceki" ve "Sonraki" düğmeleri ile gezinebilirsiniz veya "Cevap Listesi" kısmından istediğiniz soruya geçiş yapabilirsiniz. Soruları cevaplamanız bittiğinde "Sınavı Bitir" düğmesini tıklayarak sınavınızı bitirebilirsiniz.

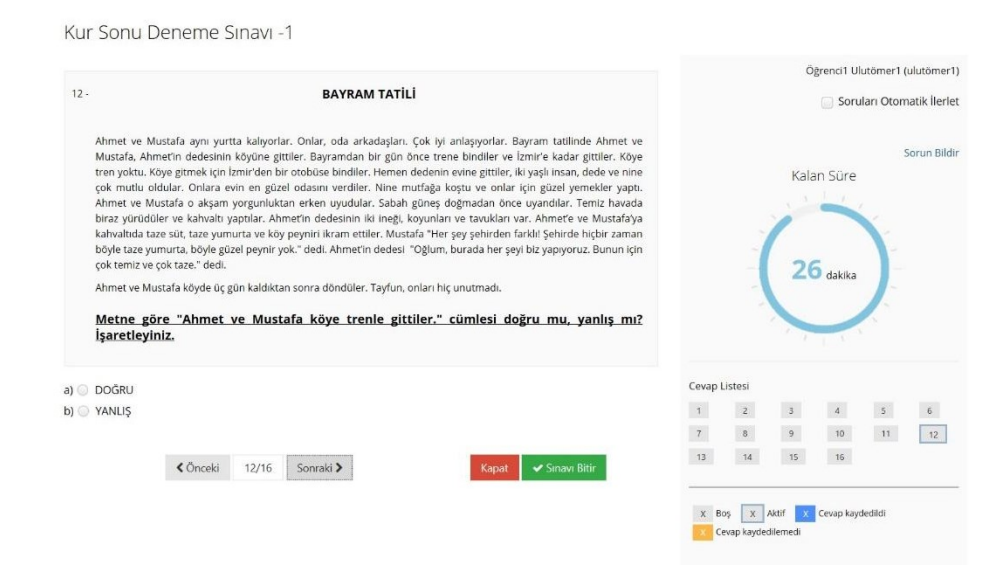

#### Kur Sonu Deneme Sınavı -1

#### 1 - Metni Okuyunuz. 1-5. Boşlukları Uygun Seçeneklerle Tamamlayınız.

| Merhabal Benim (1)   | Mario. Endonezyalıyım. B     | en 20 yaşındayım. Benim babam iş adamı. Onun bir şirketi var. |
|----------------------|------------------------------|---------------------------------------------------------------|
| Annem ev hanımı, o ç | alışmıyor. Benim iki kız (2) | var. Onların adı Hüsna ve Fitrah. Kardeşlerim üniversiteye    |
| (3) İkisi de Tıç     | o Fakültesi'nde okuyor.      |                                                               |

Ben Uludağ Üniversitesi ULUTÖNER'de Türkçe (4)\_\_\_\_\_\_. Ben Endonezce ve İngilizce biliyorum. Sinifimda çeşitli ülkelerden ögrenciler var. Benim en iyi arkadaşım Hasan. Hasan 19 yaşında ve Yemenli. O Arapça ve İngilizce (5)\_\_\_\_\_\_. Onun babası doktor annesi hemşire. Onun bir ablası var.

Biz derslerde çok eğleniyoruz. Dersten sonra Bursa'yı geziyoruz.

| (1) | ~ |  |
|-----|---|--|
| (2) | ~ |  |
| (3) | ~ |  |
| (4) | ~ |  |
| (5) | ~ |  |

|          |                         |                     |                          | aconnerit |           |
|----------|-------------------------|---------------------|--------------------------|-----------|-----------|
|          |                         |                     |                          | AutoSki   | pQuestior |
|          |                         |                     |                          | Report    | a problem |
|          |                         | Remain              | ningTim                  | e         |           |
|          |                         | 12                  | E.C.                     |           |           |
|          |                         | 1                   |                          | × .       |           |
|          |                         |                     |                          |           |           |
|          |                         |                     |                          |           |           |
|          |                         | 20                  |                          |           |           |
|          |                         | 29                  | Minutes                  |           |           |
|          |                         | 29                  | Minutes                  | ]-        |           |
|          |                         | 29                  | Minutes                  | J         |           |
|          |                         | 29                  | Minutes                  | J         |           |
|          |                         | 29                  | Minutes                  | J         |           |
| ist of A | Inswers                 | 29                  | Minutes                  |           |           |
| ist of A | Answers<br>2            | 29                  | Minutes                  | 5         | 6         |
| ist of A | unswers<br>2<br>8       | <b>29</b><br>3<br>9 | Minutes<br>4<br>10       | 5         | 6         |
| ist of A | unswers<br>2<br>8<br>14 | <b>29</b><br>3<br>9 | Minutes<br>4<br>10<br>16 | 5         | 6<br>12   |

≮ Previous 1/16 Next >

Close 🗸 Finish Exam